# GX/GF SERIES OPTIONS

# GX-04 (Comparator output/RS-232C/ Current loop output) GX-06 (Analog output/Current loop output)

# INSTRUCTION MANUAL

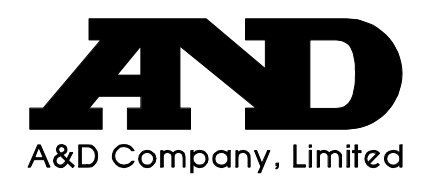

WM+PD4000216B

#### © 2003 A&D Company Ltd. All rights reserved.

No part of this publication may be reproduced, transmitted, transcribed, or translated into any language in any form by any means without the written permission of A&D Company Ltd.

The contents of this manual and the specifications of the instrument covered by this manual are subject to change for improvement without notice.

# CONTENTS

| 1. | INTRODUCTION                   | 2 |
|----|--------------------------------|---|
|    | 1-1 Description of the Options | 2 |
|    | 1-2 Accessories                | 3 |

| 2. | FUNCTION TABLE                                    | 4 |
|----|---------------------------------------------------|---|
|    | 2-1 Structure and Sequence of the Eulection Table | 1 |
|    | 2-2 Display and Keys                              | 4 |
|    | 2-3 Details of the Function Table                 | 5 |

| COMPARATOR OUTPUT (GX-04)                    | . 8                       |
|----------------------------------------------|---------------------------|
| 3-1 Specifications                           | .8                        |
| 3-2 Using the Comparator Output              | .9                        |
| 3-3 Setting the Upper and Lower Limit Values | 10                        |
| 3-4 Example of Use                           | 12                        |
|                                              | COMPARATOR OUTPUT (GX-04) |

#### 4. SERIAL OUTPUT.

| 4. SERIAL OUTPUT                                              | 13 |
|---------------------------------------------------------------|----|
| 4-1 RS-232C (GX-04) Specifications                            |    |
| 4-2 Current Loop Output (GX-04/GX-06) Specifications          |    |
| 4-3 Connection to the AD-8121 Printer                         |    |
| 4-4 Description of the Item "Data output mode"                |    |
| 4-5 Description of the Item "Data format"                     |    |
| 4-6 Description of the Data Format Added to the Weighing Data | 21 |
| 4-7 Data Format Examples                                      |    |
| 4-8 Using Windows Communication Tools (WinCT)                 | 23 |
| 4-9 Commands                                                  | 25 |
| 4-10 Acknowledge Code and Error Codes                         | 27 |
| 4-11 Control Using CTS and RTS                                | 27 |
| 4-12 Settings Related to RS-232C                              |    |
|                                                               |    |

| 5. ANALOG OUTPUT (GX-06)                 |  |
|------------------------------------------|--|
| 5-1 Analog Output (GX-06) Specifications |  |
| 5-2 Analog Output (aout)                 |  |
| 5-3 Switching Output Voltage             |  |
| 5-4 Output Voltage Fine Adjustment       |  |
| 5-5 Fixed Output Voltage                 |  |
|                                          |  |

# 1. INTRODUCTION

This manual describes how the GX/GF series options, GX-04 and GX-06 work, and how to get the most out of it in terms of performance.

Read this manual thoroughly before using the option and keep it at hand for future reference.

# **1-1 Description of the Options**

The description of the options is as follows:

? GX-04: Comparator output with a buzzer / RS-232C / Current loop output

? GX-06: Analog output / Current loop output

| Functions and panel view                                           |         |                     |                   |               |                                                                                       |  |  |
|--------------------------------------------------------------------|---------|---------------------|-------------------|---------------|---------------------------------------------------------------------------------------|--|--|
|                                                                    |         | <b>Denal</b> view   |                   |               |                                                                                       |  |  |
|                                                                    | RS-232C | Current loop output | Comparator output | Analog output | Parlet view                                                                           |  |  |
| Standard<br>? RS-232C                                              | 0       | -                   | -                 | -             | •       •       •       •                                                             |  |  |
| GX-04<br>? Comparator output<br>? RS-232C<br>? Current loop output | 0       | 0                   | 0                 | -             | 07-34<br>COMPOUTCL.<br>⊕ ⊕ ⊕ ⊕ ⊕<br>⊕ ⊕ ⊕ ⊕ ⊕<br>(000000000000) ⊕<br>R5-232C/LX15W] ⊕ |  |  |
| GX-06<br>? Analog output<br>? Current loop output                  | -       | 0                   | -                 | 0             |                                                                                       |  |  |

O:Available, -:Not available

- Note 1 GX-04 and GX-06 can not be used at the same time. The current loop interface is of the passive type, and an external power supply that provides 20 mA, is required. The external power supply is not necessary when connecting an AD-8121 with this current loop interface.
- Note 2 GX-04 or GX-06 must be installed at the factory before shipment. Installation by a user is not available.

 ${\not {\mbox{\scriptsize \mbox{\scriptsize \mbox{\scriptsize \mbox{\scriptsize m}}}}}\xspace{-1.5} Comparator output$ 

Contact outputs: The comparison results between the weighing data and upper/lower limit values, using HI, OK, and LO.

Whether or not to sound a buzzer, depending on the results, can be selected.

Two modes are available: To convert the specified weight value digits to voltage, and to convert the value, in the range from zero to the weighing capacity, to voltage.

Output voltage range selection: Using the slide switch located on the option panel, the output voltage range can be switched between 0-1 V and 0.2-1V. The default setting at shipment is 0-1V.

⊯ RS-232C

The RS-232C interface is used to communicate with a printer or a personal computer. Using theRS-232C interface, the following operations are available through a command from the computer:Outputs the weighing data.Controls the balance.Retrieves the balance settings.

Current loop is a data output interface, mainly used as a printer interface.

GLP-compliant data output is available for RS-232C and current loop. Refer to the balance instruction manual for details about GLP output.

### **1-2 Accessories**

| Each opt | ion is provided with the following acc | cessories. |  |
|----------|----------------------------------------|------------|--|
| ? GX-04: | DIN connector (plug)                   | 1 pc       |  |
|          | Instruction manual (this document)     | 1 сору     |  |
| ? GX-06: | DIN connector (plug)                   | 1 pc       |  |
|          | Screwdriver                            | 1 pc       |  |
|          | Instruction manual (this document)     | 1 сору     |  |

# 2. FUNCTION TABLE

The function table reads or rewrites the parameters that are stored in the balance. When GX-04 or GX-06 is used, set the function table to specify the balance performance. These parameters are maintained in non-volatile memory, even if the AC adapter is removed.

# 2-1 Structure and Sequence of the Function Table

The function table menu consists of two layers. The first layer is the "Class" and the second layer is the "Item". Each item stores a parameter.

#### Example

This example sets "Stores weighing data" for "Data memory" and "Every 1 minute" for "Interval time".

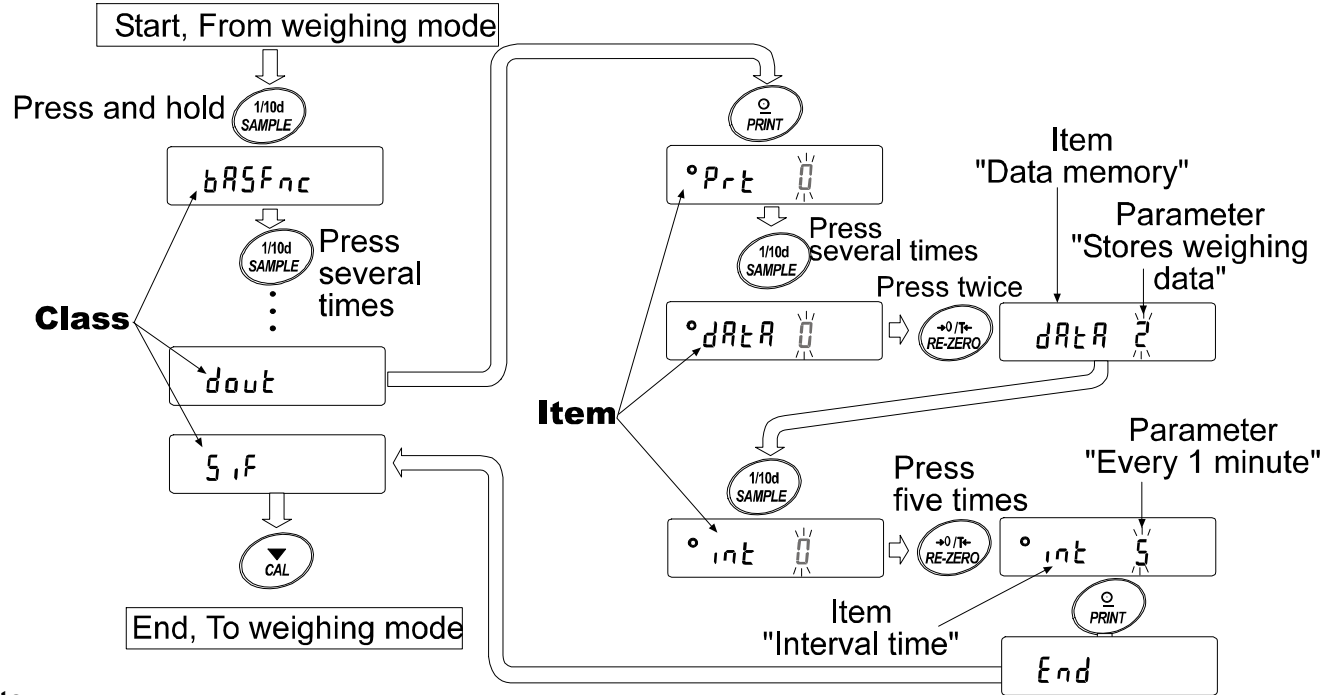

#### Note

The balance may not function properly, depending on the settings and the operating environment. Be sure to set parameters correctly.

# 2-2 Display and Keys

| Display/Key      | Description                                                                                                    |
|------------------|----------------------------------------------------------------------------------------------------|
| •                | The symbol " <b>O</b> " indicates that the parameter displayed is in effect.                                                                  |
| 1/10d<br>SAMPLE  | When pressed and held in the weighing mode, enters the function table mode.<br>Selects the class or item in the function table mode.          |
| +0/T+<br>RE-ZERO | Changes the parameter.                                                                                                    |
|                  | When a class is displayed, moves to an item in the class.<br>When an item is displayed, stores the new parameter and displays the next class. |

CAL

When an item is displayed, cancels the new parameter and displays the next class.

When a class is displayed, exits the function table mode and returns to the weighing mode.

# **2-3 Details of the Function Table**

| Class                                              | Item                   | Param-                                       | Description                         |                              |
|----------------------------------------------------|------------------------|----------------------------------------------|-------------------------------------|------------------------------|
| h85Enc                                             | food                   |                                              | Fast response, sensitive value FAST | Can be changed by            |
| Environment                                        | Condition              | <b></b>                                      |                                     | Vith "Kalid" acts the        |
| Display                                            |                        | 5                                            | Slow response stable value          | averaging time               |
| Display                                            |                        |                                              | Stable when within +1 digit         | The stabilization indicator  |
|                                                    | Stability band width   |                                              |                                     | illuminates with the display |
|                                                    | Stability band width   | <b>i</b>                                     |                                     | With "Hal d I" sets the      |
|                                                    |                        | <u> </u>                                     | Stable when within $\pm 3$ digits   | stabilization range.         |
|                                                    | Hold                   | <b>                                     </b> | OFF                                 | Holds the display when       |
|                                                    | Hold function          |                                              | ON                                  | "Hold i", ANIMAL turns on.   |
|                                                    | Erc                    | 0                                            | OFF                                 |                              |
|                                                    | Zero tracking          | <b>•</b> /                                   | Normal                              | Keens zero display by        |
|                                                    |                        | 5                                            | Strong                              | tracking zero drift.         |
|                                                    |                        | 2                                            | Very strong                         |                              |
|                                                    | 501                    |                                              | 5 times/second                      |                              |
|                                                    |                        | <u> </u>                                     |                                     | Period to refresh the        |
|                                                    |                        | <i>i</i>                                     | 10 times/second                     | uispiay                      |
|                                                    | Pot                    | <b>■</b> <i>U</i>                            | Point (.)                           | Decimal point format         |
|                                                    | Decimal point          |                                              | Comma (,)                           |                              |
|                                                    | P-on                   | <b>–</b> []                                  | OFF                                 | I urns on the weighing       |
|                                                    | Auto display-ON        |                                              | ON                                  | adapter is connected.        |
|                                                    | PoFF                   | • ()                                         | OFF                                 | Turns off the display after  |
|                                                    | Auto display-OFF       | 1                                            | ON (10 minutes)                     | 10 minutes of inactivity.    |
|                                                    | <u>гс.</u>             | <b>•</b> <u><u><u></u></u></u>               | OFF                                 | Capacity indicator.          |
|                                                    | Capacity indicator     |                                              | ON                                  | Zero: U%                     |
|                                                    |                        | ,                                            |                                     | Confirms and sets the time   |
| EL RdJ                                             |                        | See th                                       | e balance instruction manual,       | and date. The time and date  |
| Clock (Or                                          | nly for the GX series) | "9-9 C                                       | lock and Calendar Function"         | are added to output data.    |
|                                                    | Г Р                    | - 8                                          | No comparison                       |                              |
| Comparator                                         | Comparator mode        | 1                                            | Comparison, excluding "near zero"   |                              |
| Comparator                                         |                        |                                              | when stable value or overloaded     |                              |
|                                                    |                        | 5                                            | Comparison, including "near zero"   |                              |
|                                                    |                        |                                              | Captinuous comportant               |                              |
|                                                    |                        | 3                                            | evoluding "near zero"               |                              |
|                                                    |                        |                                              | Continuous comparison               |                              |
|                                                    |                        | <sup>7</sup>                                 | including "near zero"               |                              |
|                                                    | [P in                  | • //                                         | Digital input, upper/lower limits   | $[P H_1, [P L_n can be]$     |
|                                                    | Input method           |                                              | Weighing input, upper/lower limits  | selected.                    |
|                                                    |                        | 2                                            | Digital input, reference value      | [P rEF,[P Lift can be        |
|                                                    |                        | 3                                            | Weighing input, reference value     | selected.                    |
|                                                    | LEP_                   | • 0                                          | OFF                                 | Select whether or not to     |
| Displayed                                          | LO buzzer              |                                              | ON                                  | sound the buzzer for LO.     |
| only when                                          | bEP-                   | • 0                                          | OFF                                 | Select whether or not to     |
| GX-04 IS                                           | OK buzzer              |                                              | ON                                  | sound the buzzer for OK.     |
| installed.                                         | 622 <sup>-</sup>       | <u> </u>                                     | OFF                                 | Select whether or not to     |
|                                                    | ( HI buzzer            |                                              | ON                                  | sound the buzzer for HI.     |
| LP H I                                             |                        | Soo "                                        |                                     | Displayed when $[P] = P$     |
| Upper limit                                        |                        | See "                                        | 3 CONFARATOR OUTPUT                 |                              |
| Le Le                                              |                        | of this                                      | s manual.                           | or LP in T is selected.      |
| Lower limit                                        |                        |                                              |                                     |                              |
| EP rEF                                             |                        | 0                                            |                                     | Displayed where 50           |
| Reference value                                    | ue                     | See                                          | 3 COMPARATOR OUTPUT                 |                              |
| LIP LAE                                            |                        | of thi                                       | s manual.                           | or LP in ∃ is selected.      |
| LP Lo<br>Lower limit<br>[P - EF<br>Reference value | le                     | See '                                        | '3 COMPARATOR OUTPUT"               | Displayed when [P in 2]      |
| Tolerance                                          |                        |                                              |                                     |                              |

| Class       | Item                                            | Param-<br>eter | n- Description                          |                                                                  |
|-------------|-------------------------------------------------|----------------|-----------------------------------------|------------------------------------------------------------------|
| dout        | Prt                                             | • []           | Key mode                                | Accepts the PRINT key only                                       |
| Data output | Data output mode                                |                |                                         | when the display is stable.                                      |
|             |                                                 |                | Auto print mode A                       | Outputs data when the                                            |
|             |                                                 | 1              | (Reference = zero)                      | display is stable and                                            |
|             |                                                 |                |                                         | conditions of RP-P, RP-b                                         |
|             |                                                 |                | Auto print mode B                       | and the reference value are                                      |
|             |                                                 | 2              | (Reference = last stable value)         | met.                                                             |
|             |                                                 |                |                                         |                                                                  |
|             |                                                 |                | Stream mode /                           | With dRER 0, outputs data                                        |
|             |                                                 | З              | Interval memory mode                    | continuously; with d₽E₽_2,                                       |
|             |                                                 |                |                                         | uses interval memory.                                            |
|             | <u> 8</u> 2-2                                   | • []           | Plus only                               | Displayed value>Reference                                        |
|             | Auto print polarity                             |                | Minus only                              | Displayed value <reference< td=""></reference<>                  |
|             |                                                 | 2              | Both                                    | Regardless of displayed value                                    |
|             | ЯР-Ь                                            | • []           | 10 digits                               | Difference between                                               |
|             | Auto print difference                           |                | 100 digits                              | reference value and                                              |
|             |                                                 | 2              | 1000 digits                             | displayed value                                                  |
|             | J8E8                                            | • []           | Not used                                |                                                                  |
|             | Data memory                                     |                | Stores unit mass in counting mode       | Related items: Prt, mt,                                          |
|             |                                                 | 2              | Stores weighing data                    | d-na, S-Ed, inFa                                                 |
|             |                                                 | Э              | Stores calibration data(GX series only) |                                                                  |
|             | וחלב<br>Interval time                           | - ()           | Every measurement                       |                                                                  |
|             |                                                 |                | Every 2 seconds                         |                                                                  |
|             |                                                 | 2              | Every 5 seconds                         | Interval time in the interval                                    |
|             |                                                 | 3              | Every 10 seconds                        | memory mode                                                      |
|             |                                                 | Ч              | Every 30 seconds                        | (with Prt 3, dRtR 2)                                             |
|             |                                                 | 5              | Every 1 minute                          |                                                                  |
|             |                                                 | 6              | Every 2 minutes                         |                                                                  |
|             |                                                 | 7              | Every 5 minutes                         |                                                                  |
|             |                                                 | 8              | Every 10 minutes                        |                                                                  |
|             | d-no                                            | • 0            | No output                               | See the balance instruction                                      |
|             | Data number output                              |                | Output                                  | manual, "11 DATA MEMORY".                                        |
|             | <u>5-</u> 2-2-2-2-2-2-2-2-2-2-2-2-2-2-2-2-2-2-2 | • 0            | No output                               | Selects whether or not the time or date is added to the          |
|             | Time/Date output                                |                | Time only                               | weighing data.                                                   |
|             |                                                 | 2              | Date only                               | For details, refer to the balance instruction manual. "9-9 Clock |
|             |                                                 | 3              | Time and date                           | and Calendar Function".                                          |
|             | 5d                                              | • ()           | No output                               | Selects whether or not the                                       |
|             |                                                 |                | Output                                  | ID number is output.                                             |
|             | PUSE<br>Data autout nouse                       | • []           | No pause                                | Selects the data output                                          |
|             |                                                 |                | Pause (1.6 seconds)                     | interval.                                                        |
|             | RE-F                                            | • []           | Not used                                | Selects whether or not auto                                      |
|             |                                                 |                | Used                                    | feed is performed.                                               |
|             | inFa<br>Ol Dissutant                            | • []           | No output                               | For how to set time and date to                                  |
|             | GLF output                                      |                | AD-8121 format                          | be added, refer to the balance                                   |
|             |                                                 | 2              | General data format                     | and Calendar Function".                                          |
|             | Hr - d<br>Zere after output                     | • []           | Not used                                | Adjusts zero automatically                                       |

| Class                                                      | Item                          | Param-<br>eter                      | Description                        |                             |
|------------------------------------------------------------|-------------------------------|-------------------------------------|------------------------------------|-----------------------------|
| <u>ج</u> ر 2                                               | 685                           | 0                                   | 600 bps                            |                             |
| Serial interface                                           | Baud rate                     |                                     | 1200 bps                           | -                           |
|                                                            |                               | - 2                                 | 2400 bps                           |                             |
|                                                            |                               | 3                                   | 4800 bps                           |                             |
|                                                            |                               | Ч                                   | 9600 bps                           |                             |
|                                                            | <i>ЪЕРг</i>                   | - 8                                 | 7 bits, even                       |                             |
|                                                            | Data bit, parity bit          |                                     | 7 bits, odd                        |                             |
|                                                            |                               | 2                                   | 8 bits, none                       |                             |
|                                                            | <u> </u>                      | - 0                                 | CRLF                               | CR: ASCII code 0Dh          |
|                                                            | Ierminator                    |                                     | CR                                 | LF: ASCII code 0Ah          |
|                                                            | EAbe                          | - 0                                 | A&D standard format                |                             |
|                                                            | Data format                   |                                     | DP format                          | See the balance             |
|                                                            |                               | 2                                   | KF format                          | instruction manual, "9-6    |
|                                                            |                               | 3                                   | MT format                          | Description of Item "Data   |
|                                                            |                               | <u>Ч</u>                            | NU format                          | Format"".                   |
|                                                            |                               | 5                                   | CSV format                         |                             |
|                                                            | E-UP                          | 0                                   | No limit                           | Selects the wait time to    |
|                                                            | Timeout                       | • /                                 | 1 second                           | receive a command.          |
|                                                            | ErEd                          | - 0                                 | No output                          | AK ASCIL code 06h           |
|                                                            | AK, Error code                |                                     | Output                             |                             |
|                                                            |                               | - 0                                 | Not used                           | Controls CTS and RTS.       |
|                                                            | CIS, RIS control              |                                     | Used                               |                             |
| d5 Fric                                                    | Ldin                          | = <i>[</i> ]                        | Water temperature                  | Available only when density |
|                                                            | Liquid density input          |                                     | Liquid density                     | balance instruction manual. |
|                                                            |                               |                                     |                                    | "14. DENSITY                |
|                                                            |                               |                                     |                                    | MEASUREMENT".               |
| nLE<br>Programmable                                        | upit (Multi upit)             | Sets an arbitrary coefficient.      |                                    | Available only when         |
| Programmable-                                              | unit (Multi-unit)             |                                     |                                    | is selected.                |
| រ ប្រកួរ៥                                                  |                               |                                     | One that half and in struction and |                             |
| Unit                                                       |                               |                                     | See the balance instruction ma     | nual "4. WEIGHING UNITS"    |
| [5                                                         |                               | See the balance instruction manual, |                                    | Displayed only when the     |
| Internal mass value correction<br>(Only for the GX series) |                               | "7. CALIBRATION".                   |                                    | internal mass value         |
|                                                            |                               | П                                   | 2-digit output                     |                             |
| Analog output                                              | Analog output mode            | <u>-</u>                            | 3-digit output                     | Displayed only when         |
|                                                            |                               | • <u>2</u>                          | Net full scale output              | the GX-06 is connected.     |
| -                                                          |                               | <u> </u>                            | Gross full scale output            | )                           |
|                                                            | SEL<br>Output digit coloction | <u> </u>                            | Second diait                       |                             |
|                                                            | Output aight selection        | Ż                                   | Third digit                        | Displayed only when         |
|                                                            |                               | <u> </u>                            | Fourth digit                       |                             |
|                                                            |                               | 4<br>כ                              | Fiπh digit<br>Sixth digit          |                             |
| ıd                                                         |                               | See th                              | e balance instruction manual "1    | 0. ID NUMBER AND GLP        |
| ID number setti                                            | ng                            | REPO                                | RT".                               |                             |
|                                                            |                               | 1                                   |                                    |                             |

Factory setting

#### Caution

The balance may not transmit the data completely at the specified refresh rate, depending on the baud rate or data added to the weighing data such as time, date and ID number.

# 3. COMPARATOR OUTPUT (GX-04)

Comparator output, is the function to output the comparison results between the weighing data and upper/lower limit values. Whether or not to sound the buzzer when the contact is shorted can be set.

# 3-1 Specifications

| Th | The specifications of the comparator output are as follows:                                                                                                    |                                                    |                                                                                                    |  |  |  |
|----|----------------------------------------------------------------------------------------------------|----------------------------------------------------|----------------------------------------------------------------------------------------------------|--|--|--|
|    | Maximum contact voltage:                                                                                                    | 100 VDC                                            |                                                                                                    |  |  |  |
|    | Maximum contact current:                                                                                                    | 100 mA DC                                          |                                                                                                    |  |  |  |
|    | Maximum contact resistance:                                                                                                    | 20 ?                                               |                                                                                                    |  |  |  |
|    | Comparator output judgement conditions (when upper<br>Weighing data>upper limit value:<br>Upper limit value?weighing data?lower limit value:<br>Weighing data <lower limit="" value:<br="">Reference value setting: Input the upper and low</lower> |                                                    | r limit value?lower limit value):<br>Shorts HI comparator output.<br>Shorts OK comparator output.<br>Shorts LO comparator output.<br>ver limit values digitally, using a sample or |  |  |  |
|    | Contact output:                                                                                                    | Select whether or not to mode of the balance fu    | o compare in the function in Cp, comparator nction table.                                                                                                    |  |  |  |
|    | Buzzer:                                                                                                    | Select whether or not t<br>the balance function ta | o sound the buzzer in bep, buzzer mode of ble.                                                                                                    |  |  |  |

#### Panel view

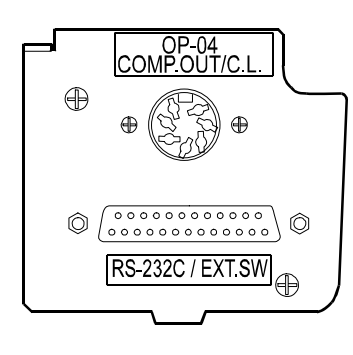

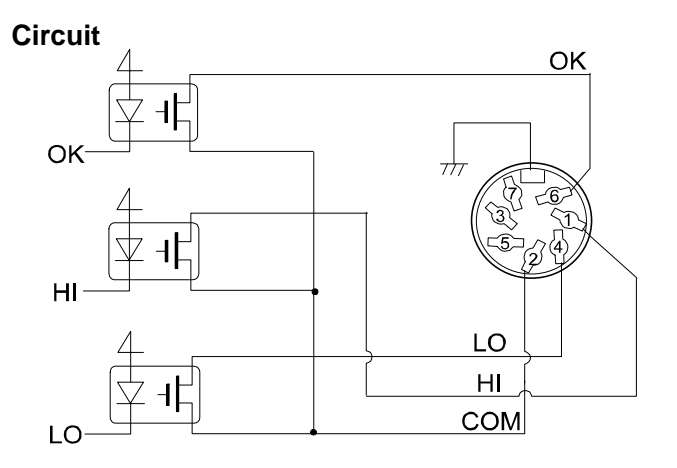

#### Pin assignments

| Pin No. | Description                 |
|---------|-----------------------------|
| 1       | HI (Comparator)             |
| 2       | COM (Comparator)            |
| 3       | Sending loop (Current loop) |
| 4       | LO (Comparator)             |
| 5       | Sending loop (Current loop) |

For details on current loop, pins 3 and 5, see "4-2 Current Loop Output Specifications" on page 15.

| 6       | OK (Comparator) |
|---------|-----------------|
| 7       | No connection   |
| Housing | Shield          |

# 3-2 Using the Comparator Output

To use the comparator output, perform the following four steps.

- 1. Connect the peripheral to the option's 7-pin DIN connector.
- 2. Set the "Comparator (Cp fnc)" of the balance function table. For details, see "2. FUNCTION TABLE".
- 3. Set the upper and lower limit values. For details, see "3-3 Setting the Upper and Lower Limit values".
- 4. Perform a weighing. The comparison results will be output. When the weighing data is equal to or less than the upper limit value, and equal to or greater than the lower limit value, the OK comparator output will be shorted.

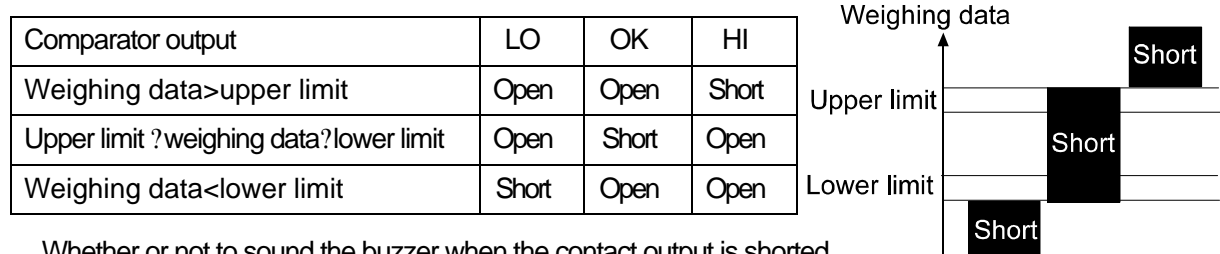

Whether or not to sound the buzzer when the contact output is shorted can be set in the "Buzzer mode (bep) of the "Comparator (Cp fnc)".

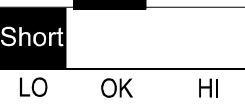

#### Note

#### When setting the upper and lower limit values, make sure that the upper limit value is greater than the lower limit value.

| Class           | Item           | Parameter       | Description                                                       |                          |
|-----------------|----------------|-----------------|-------------------------------------------------------------------|--------------------------|
| [P Fnc          | EP             | • ()            | No comparison                                                     |                          |
| Comparator      | Comprator mode |                 | Comparison, excluding "near zero" when stable value or overloaded |                          |
|                 |                | 2               | Comparison, including "near zero" when stable value or overloaded |                          |
|                 |                | З               | Continuous comparison,<br>excluding "near zero"                   |                          |
|                 |                | Ч               | Continuous comparison,<br>including "near zero"                   |                          |
|                 | EP in          | • ()            | Digital input, upper/lower limits                                 | [P H,,[P Lo can be       |
|                 | Input method   |                 | Weighing input, upper/lower limits                                | selected.                |
|                 |                | 2               | Digital input, reference value                                    | [P rEF,[Pāt can be       |
|                 |                | 3               | Weighing input, reference value                                   | selected.                |
|                 | ьер_           | • 0             | OFF                                                               | Select whether or not to |
| Displayed       | LO buzzer      |                 | ON                                                                | sound the buzzer for LO. |
| only when       | ЬЕР-           | • []            | OFF                                                               | Select whether or not to |
| installed.      | OK buzzer      |                 | ON                                                                | sound the buzzer for OK. |
|                 | ьер-           | • ()            | OFF                                                               | Select whether or not to |
| Ĺ               | HI buzzer      |                 | ON                                                                | sound the buzzer for HI. |
| [P H ,          |                |                 |                                                                   |                          |
| Upper limit     |                | See "3          | COMPARATOR OUTPUT"                                                | Displayed when [P in ]]  |
| EP Lo           |                | of this manual. |                                                                   | or [P in 1 is selected.  |
| Lower limit     |                |                 |                                                                   |                          |
| [P rEF          | [P rEF         |                 |                                                                   |                          |
| Reference value |                | See "3          | COMPARATOR OUTPUT"                                                | Displayed when LP in C   |
| [P Lit          |                | of this         | manual.                                                           | or LP in d is selected.  |

### 3-3 Setting the Upper and Lower Limit Values

The results of the comparison are indicated by HI OK LO on the display.

Operating conditions: 🗷 No comparison

|                  | Comparison when the weighing data is stable or overloaded, excluding<br>"near zero" |
|------------------|-------------------------------------------------------------------------------------|
|                  |                                                                                     |
|                  |                                                                                     |
|                  |                                                                                     |
| To compare, use: | ✓ Upper limit value and lower limit value                                           |
|                  |                                                                                     |
| Input method:    | ∠ Digital input                                                                     |
|                  | ⊯ Weighing input                                                                    |

#### Note

"Near zero" means within ?10 digits of the minimum weighing value. For example, using a GX-2000 in gram mode, near zero is within ?0.10 g.

#### Setting example 1

(Continuous comparison, excluding "near zero", reference value and tolerance value, digital input)

#### Selecting a comparator mode

- 1 Press and hold the SAMPLE key until ba5fnc of the function table is displayed.
- 2 Press the SAMPLE key several times to display Cp fnc.
- 3 Press the PRINT key.
- 4 Press the RE-ZERO key several times to display Cp 3.
- 5 Press the SAMPLE key several times to display Cp in.
- 6 Press the RE-ZERO key several times to display Cp in 2.
- 7 Press the PRINT key to store the selected mode.

#### Entering the reference and tolerance values

- 8 With Cp ref displayed, press the PRINT key. The current setting is displayed with all the digits blinking.
  - K When the current setting is not to be changed, press the PRINT or CAL key to proceed to step 9.
  - When the current setting is to be changed, press the RE-ZERO key. Change the setting using the following keys.

| SAMPLE key  | To select the digit to change the value.   |
|-------------|--------------------------------------------|
| RE-ZERO key | To change the value of the digit selected. |

MODE key To switch the polarity.

| PRINT key | To store the new setting and go to step 9. |
|-----------|--------------------------------------------|
| CAL key   | To cancel the new setting and go to step 9 |

9 With <u>Cp Int</u> displayed, press the <u>PRINT</u> key. The current setting is displayed. When the current setting is to be changed, change the setting using the following keys. Enter the tolerance value, in percentage to the reference value, as 100%.

| SAMPLE key  | To select the digit to change the value.     |
|-------------|----------------------------------------------|
| RE-ZERO key | To change the value of the digit selected.   |
| PRINT key   | To store the new setting and go to step 10.  |
| CAL key     | To cancel the new setting and go to step 10. |

10 Press the CAL key to exit the comparator function and return to the weighing mode.

#### Setting example 2

(Comparison when the weighing data is stable or overloaded, including "near zero", upper limit and lower limit, weighing input)

#### Selecting a comparator mode

- 1 Press and hold the SAMPLE key until ba5fnc of the function table is displayed.
- 2 Press the SAMPLE key several times to display Cp fnc.
- 3 Press the PRINT key.
- 4 Press the RE-ZERO key several times to display Cp 2.
- 5 Press the SAMPLE key several times to display Cp in.
- 6 Press the RE-ZERO key several times to display Cp in 1.
- 7 Press the PRINT key to store the selected mode.

#### Entering the upper and lower limit values

- 8 With <u>Cp Hi</u> displayed, press the <u>PRINT</u> key. The current setting is displayed with all of the digits blinking. Press the <u>RE-ZERO</u> key to enter the weighing input mode.
- 9 Press the <u>RE-ZERO</u> key. The balance displays <u>000g</u>. Place a sample with a mass that corresponds to the upper limit value on the pan. Press the <u>PRINT</u> key to store the upper limit value. Remove the sample. The balance displays <u>Cp I o</u>.
- 10 With <u>Cp Io</u> displayed, press the <u>PRINT</u> key. The current setting is displayed with all of the digits blinking. Press the <u>RE-ZERO</u> key to enter the weighing input mode.
- 11 Press the <u>RE-ZERO</u> key. The balance displays <u>000g</u>. Place a sample with a mass that corresponds to the lower limit value on the pan. Press the <u>PRINT</u> key to store the lower limit value. Remove the sample.
- 12 Press the CAL key to exit the comparator function and return to the weighing mode.

Notes

When Pound/Ounce is selected as a weighing unit, enter the values in ounces for comparison.

In the density mode, comparison is performed to the density obtained.

### 3-4 Example of Use

The following example uses the AD-8951 comparator light, which is sold separately, to display the comparison result in red, green, or orange.

1 Using the AX-KO507-W200 cable sold separately, connect the comparator light to the balance as shown below.

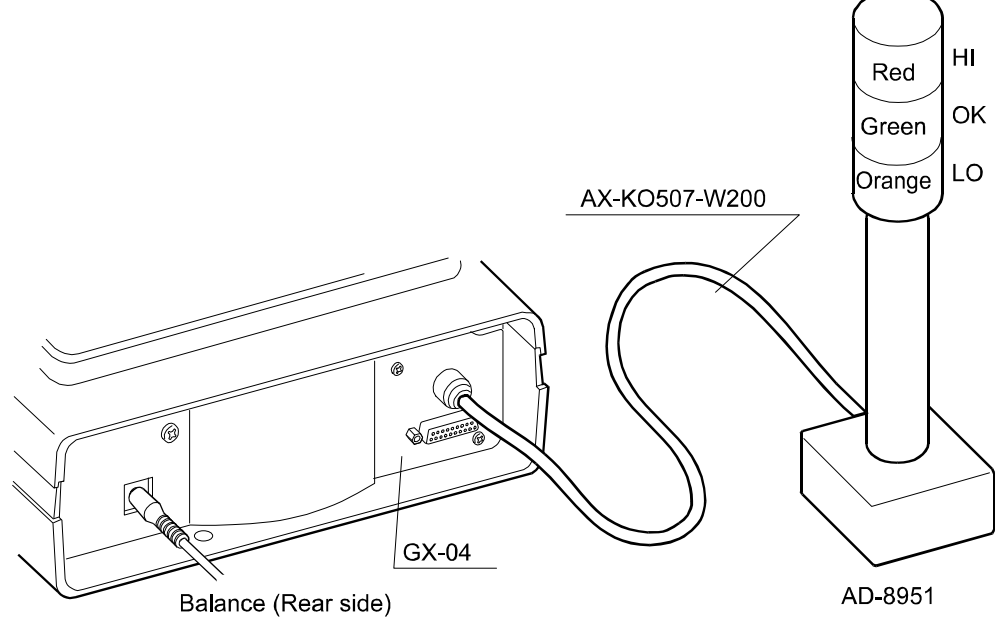

- 2. Set the "Comparator (Cp fnc)" of the balance function table as follows:
  - Cp 3 Compares the result excluding the data near zero continuously.
  - Cpi n 0 Inputs the upper or lower limit values digitally.
  - bep. 1 Sounds the buzzer for LO.
  - bep-0 Does not sound the buzzer for OK.
  - bep<sup>-</sup> 1 Sounds the buzzer for HI.
- 3. Set the upper and lower limit values as follows:
  - Cp Hi 101.000 g (Upper limit)
  - Cp I o 99.000 g (Lower limit)
- 4. The comparator and buzzer functions as follows, depending on the comparison result.

| Weighing data | Comparator light | Buzzer         |
|---------------|------------------|----------------|
| 90.000 g      | Orange           | Sounds         |
| 100.00 g      | Green            | Does not sound |
| 110.000 g     | Red              | Sounds         |

# 4. SERIAL OUTPUT

# 4-1 RS-232C (GX-04) Specifications

The specifications of the RS-232C are as follows:

| Transmission system | EIA RS-232C                                |                                           |       |         |         |
|---------------------|--------------------------------------------|-------------------------------------------|-------|---------|---------|
| Transmission        | Asynchrono                                 | Asynchronous, bi-directional, half-duplex |       |         |         |
| Data format         | Baud rate: 600, 1200, 2400, 4800, 9600 bps |                                           |       |         |         |
|                     | Data:                                      | 7 or 8 bits                               |       |         |         |
|                     | Parity:                                    | Even, Odd                                 | (Data | 7 bits) |         |
|                     |                                            | None                                      | (Data | 8 bits) |         |
|                     | Stop bit:                                  | 1 bit                                     |       |         |         |
|                     | Code:                                      | ASCII                                     |       |         |         |
|                     |                                            |                                           |       |         |         |
|                     |                                            |                                           |       |         | RS-232C |

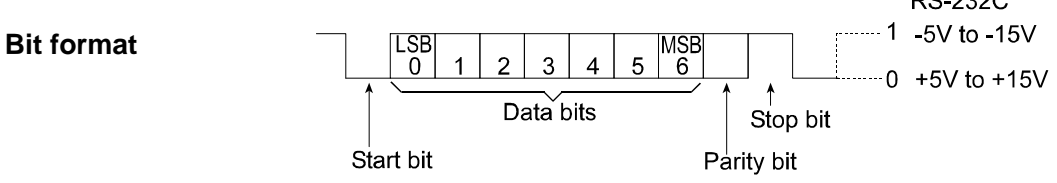

#### **Pin assignments**

| Pin No. | Signal  | Direction | Description             |
|---------|---------|-----------|-------------------------|
| 1       | FG      | -         | Frame ground            |
| 2       | RXD     | Input     | Receive data            |
| 3       | TXD     | Output    | Transmit data           |
| 4       | RTS     | Input     | Request to send         |
| 5       | CTS     | Output    | Clear to send           |
| 6       | DSR     | Output    | Data set ready          |
| 7       | SG      | -         | Signal ground           |
| 8-17    | -       | -         | No connection           |
| 18      | PRINT   | Input     | Same as the PRINT key   |
| 19      | RE-ZERO | Input     | Same as the RE-ZERO key |
| 20-25   | -       | -         | No connection           |

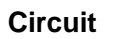

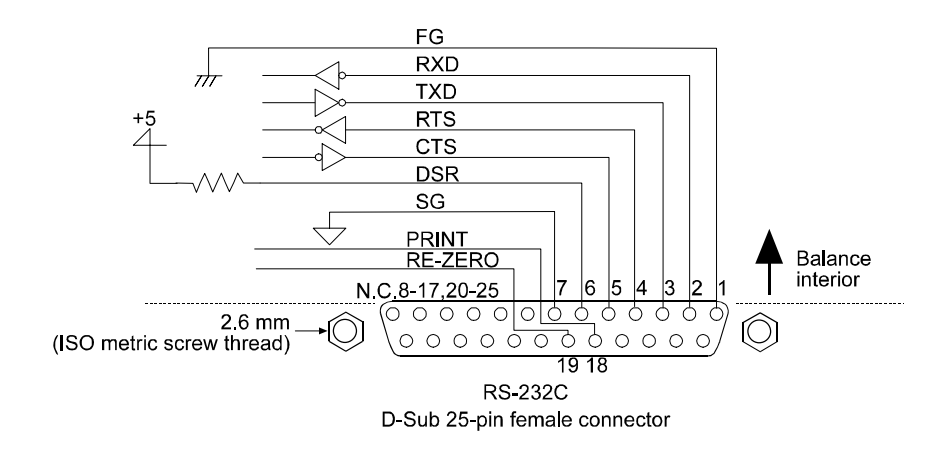

#### **External input**

Pin 18 and pin 19 perform the same function as pressing the PRINT and RE-ZERO keys respectively by connecting each pin to pin 7 for at least 100 m second

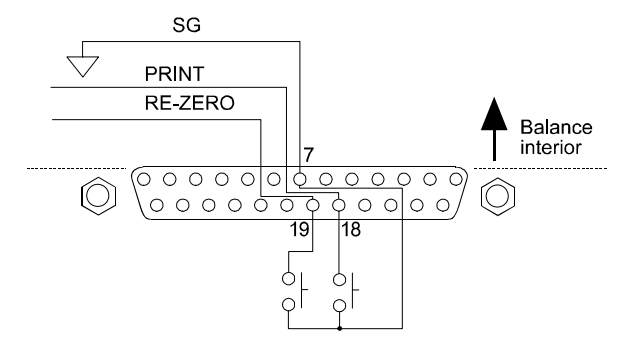

# 4-2 Current Loop Output (GX-04/GX-06) Specifications

The specifications of the current loop interface are as follows:

| Transmission system | 20 mA current loop (Passive)                          |                                                                    |                            |                                |       |
|---------------------|-------------------------------------------------------|--------------------------------------------------------------------|----------------------------|--------------------------------|-------|
| Transmission        | Asynchronous, uni-directional (Only from the balance) |                                                                    |                            |                                |       |
| Data format         | Baud rate:<br>Data:<br>Parity:<br>Stop bit:<br>Code:  | 600, 1200, 2<br>7 or 8 bits<br>Even, Odd<br>None<br>1 bit<br>ASCII | 2400, 4{<br>(Data<br>(Data | 300, 960<br>7 bits)<br>8 bits) | 0 bps |
|                     | Data                                                  | Current                                                            | loop (20                   | mA)                            |       |
|                     | 1                                                     | 2                                                                  | 20 mA                      |                                |       |
|                     | 2                                                     | (                                                                  | ) mA                       |                                |       |

#### Notes

To use current loop, an external power supply that provides 20 mA, is required.

The maximum rated voltage of the current loop is 25 V.

Circuit

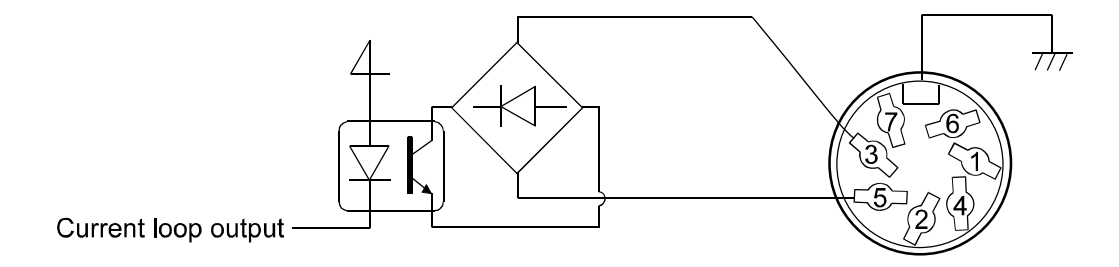

#### **Pin assignments**

| GX-04   |                             |
|---------|-----------------------------|
| Pin No. | Description                 |
| 1       | н                           |
| 2       | СОМ                         |
| 3       | Sending loop (Current loop) |
| 4       | LO                          |
| 5       | Sending loop (Current loop) |
| 6       | ОК                          |
| 7       | No connection               |

GX-06

| Pin No. | Description                 |
|---------|-----------------------------|
| 1       | No connection               |
| 2       | Analog GND                  |
| 3       | Sending loop (Current loop) |
| 4       | No connection               |
| 5       | Sending loop (Current loop) |
| 6       | No connection               |
| 7       | Analog output               |

Housing Shield

Housing Shield

## 4-3 Connection to the AD-8121 Printer

Set the following parameters to use the AD-8121 printer.

| Functio       | on setting      | Description                                   |
|---------------|-----------------|-----------------------------------------------|
| dout prt 0-3  |                 | Selects a print mode.                         |
| dout ap-p 0-2 |                 | Selects the polarity for the auto print mode. |
| dout ap-b0-2  |                 | Selects the auto print difference.            |
| dout pU5e 0,1 |                 | Selects data output pause.                    |
| 5if bp5 2     | Factory setting | 2400 bps                                      |
| 5if btpr 0    | Factory setting | 7 bits, Even parity check                     |
| 5if Crlf 0    | Factory setting | CR, LF                                        |
| 5if Ct5 0     | Factory setting | CTS and RTS control, not used                 |

| When "MODE 1" | or "MODE 2" of the | AD-8121 printer is used                                 |
|---------------|--------------------|---------------------------------------------------------|
| dout 5-td O   | Factory setting    | Does not output time and date. (Only for the GX series) |
| dout 5-id O   | Factory setting    | Does not output ID number.                              |
| dout at-f 0   | Factory setting    | Does not perform auto feed.                             |
| 5if type 0    | Factory setting    | A&D standard format                                     |

| When "MODE 3" of the AD-8121 prin | ter is used.                                                 |
|-----------------------------------|--------------------------------------------------------------|
| dout 5-td 0-3 Factory setting     | Outputs time and date as necessary. (Only for the GX series) |
| dout 5-id 0, 1 Factory setting    | Outputs ID number as necessary.                              |
| dout at-f 0, 1 Factory setting    | Performs auto feed as necessary.                             |
| 5if type 1                        | DP format                                                    |

When data is transmitted continuously.When all memory data is transmitted at one time.When ID number, time and date are added to the weighing data or auto feed is performed.dout pU5e 1Uses pause.

#### AD-8121 Printer

- S Compact dot-matrix printer
- Statistical function, clock and calendar function, interval print function, graphic print function, terminal mode

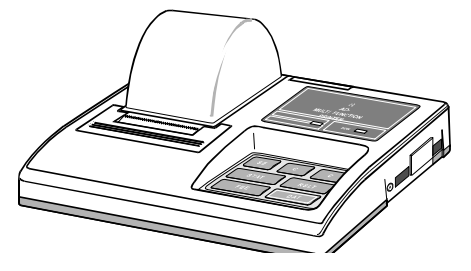

S AC adapter or alkaline battery.

### 4-4 Description of the Item "Data output mode"

The parameter setting of the "Data output mode (prt)" applies to the performance when the "Data memory (data)" parameter is set to "2" (to store the weighing data) and when the data is transmitted using the RS-232C interface.

#### Key mode

When the **PRINT** key is pressed with the stabilization indictor turned on, the balance outputs or stores the weighing data and the display blinks one time.

Required setting dout prt 0 Key mode

#### Auto print modes A and B

When the displayed value is stable and the conditions of "Auto print polarity", "Auto print difference" and reference value are met, the balance outputs or stores the weighing data.

When the **PRINT** key is pressed with the stabilization indictor turned on, the balance outputs or stores the data and the display blinks one time.

| Mode A:  | Required setting | dout<br>dout  | prt 1<br>ap-p  | Auto print mode A (reference = zero)<br>Auto print polarity |
|----------|------------------|---------------|----------------|-------------------------------------------------------------|
|          |                  | dout          | ap-b           | Auto print difference                                       |
|          | Example          | "For weighing | each time a sa | ample is placed and removed."                               |
| Mode B:F | Required setting | dout          | prt 2          | Auto print mode B (reference = last stable value)           |
|          |                  | dout          | ар-р           | Auto print polarity                                         |
|          |                  | dout          | ap-b           | Auto print difference                                       |
|          | Example          | "For weighing | while a sample | e is added."                                                |

#### Stream mode

The balance outputs the weighing data continuously regardless of the display condition. The display does not blink in this mode. This mode is not available and the interval memory mode is used when the "Data memory ( data )" parameter is set to "2" (to store the weighing data).

| Required setting | dout       | prt 3              | Stream mode                       |  |  |  |  |  |
|------------------|------------|--------------------|-----------------------------------|--|--|--|--|--|
|                  | dout       | data O             | Data memory function is not used. |  |  |  |  |  |
|                  | ba5fnc     | 5pd                | Display refresh rate              |  |  |  |  |  |
|                  | 5i f       | 5i f bp5 Baud rate |                                   |  |  |  |  |  |
| Example          | "For monit | oring data on a    | computer"                         |  |  |  |  |  |

#### Caution

The balance may not transmit the data completely at the specified refresh rate, depending on the baud rate or data added to the weighing data such as time, date and ID number.

#### Interval memory mode

The weighing data is periodically stored in memory.

| Required setting | dout          | prt 3            | Interval memory mode                  |
|------------------|---------------|------------------|---------------------------------------|
|                  | dout          | data 2           | Data memory function is used.         |
|                  |               |                  | Stores weighing data.                 |
|                  | dout          | int              | Interval time                         |
| Optional setting | dout          | 5-td1, 2, or 3   | Adds the time and date.               |
|                  | 55)           |                  |                                       |
| Example          | "For periodic | al weighing with | nout a computer command and to output |

all of the data, to a computer, at one time"

### 4-5 Description of the Item "Data format"

#### A&D standard format 5if type 0

This format is used when the peripheral equipment can receive the A&D format. If an AD-8121 is used, set the printer to MODE 1 or 2.

- ∠ This format consists of fifteen characters excluding the terminator.
- A header of two characters indicates the balance condition.
- The polarity sign is placed before the data with the leading zeros. If the data is zero, the plus sign is used.

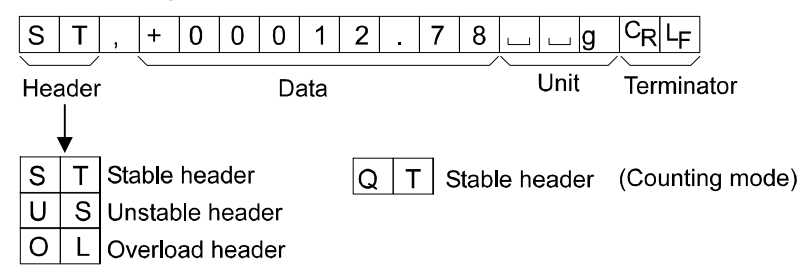

#### DP (Dump print) format 5if type 1

This format is used when the peripheral equipment can not receive the A&D format. If an AD-8121 is used, set the printer to MODE 3.

- A header of two characters indicates the balance condition. No overload header is used.
- The polarity sign is placed before the data, with spaces in place of leading zeros, if the data is not zero or overloaded.

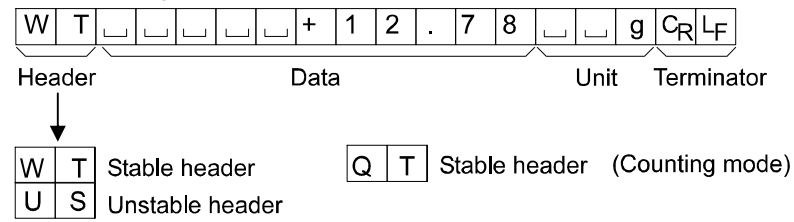

#### **KF format** 5if type 2

This is the Karl-Fischer moisture meter format and is used when the peripheral equipment can only communicate using this format.

- ${\ensuremath{\measuredangle}}$  This format consists of fourteen characters excluding the terminator.
- The polarity sign is placed before the data, with spaces in place of leading zeros, if the data is not zero or overloaded.
- Solution This format outputs the unit only for a stable value.

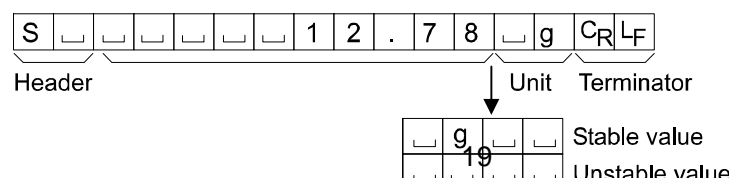

#### MT format 5 if type 3

- & A header of two characters indicates the balance condition.
- Solution The polarity sign is used only for negative data.
- S The character length of this format changes dependent upon the unit

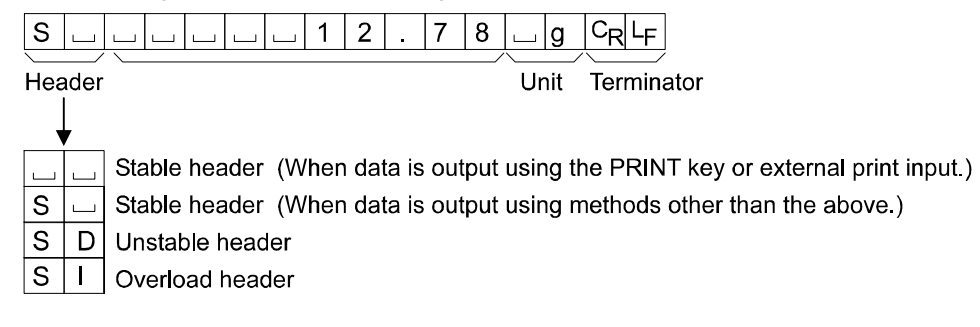

#### NU (numerical) format 5if type 4

This format outputs only numerical data.

- ${\ensuremath{\measuredangle}}$  This format consists of nine characters excluding the terminator.
- The polarity sign is placed before the data with the leading zeros. If the data is zero, the plus sign is used.

#### CSV format 5 if type 5

- Separates the data of A&D standard format and the unit by a comma (,).
- Solution of the unit even when the data is overloaded.
- When ID number, data number, time and date are added, outputs ID number, data number, date, time and weighing data in this order and separates each item by a comma and treats all the items as one group of data.

LAB-123, No,012, 1999/12/31, 12:34:56, ST,+00012.78, \_\_\_\_ g<CR><LF>

|   |   |   | Jaid | inu | mbe | 1 L | Jaie |   |   |   | C |   | ~ ~ ~ | eigi | my | uat | a  |   |    |    |
|---|---|---|------|-----|-----|-----|------|---|---|---|---|---|-------|------|----|-----|----|---|----|----|
| S | Т | , | +    | 0   | 0   | 0   | 1    | 2 |   | 7 | 8 | , |       |      | g  | CR  | LF |   |    |    |
| 0 | L |   | +    | 9   | 9   | 9   | 9    | 9 | 9 | 9 | 9 | Е | +     | 1    | 9  |     |    | q | CR | LF |

### 4-6 Description of the Data Format Added to the Weighing Data

#### **ID number** dout 5-id 1

The number to identify a specific balance.

 ${\ensuremath{\measuredangle}}$  This format consists of seven characters excluding the terminator.

|  | L | А | В | I | 1 | 2 | 3 | $C_{R}$ | LF |  |
|--|---|---|---|---|---|---|---|---------|----|--|
|--|---|---|---|---|---|---|---|---------|----|--|

#### Data number dout d-no 1

This format outputs the data number just before the data is transmitted using the RS-232C interface.

- ∠ This format consists of six characters excluding the terminator.
- $\ll$  When CSV format (5if type 5) is selected, the period ( . ) is replaced with a comma ( , ).

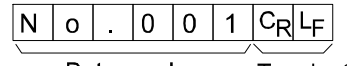

Data number Terminator

Date dout 5-td 2 or 3 (Only for the GX series)

The date output order can be changed in "Clock (CI adj)". Outputs the year in four-digit format.

| 2 | 0 | 0          | 0          | 1 | 0 | 7 | 1 | 0 | 1 | CR  | LF |
|---|---|------------|------------|---|---|---|---|---|---|-----|----|
| _ | - | - <b>-</b> | - <b>-</b> |   |   |   |   |   | • | - N |    |

Time dout 5-td 1 or 3 (Only for the GX series)

✓ Outputs time in 24-hour format.

1 2 : 3 4 : 5 6 C<sub>R</sub> L<sub>F</sub>

Note

When the data described above is added to the weighing data, the output is in the following order: ID number, Data number, Date, Time and Weighing data.

# 4-7 Data Format Examples

| Stable<br>° I.27 9                         | $ \begin{array}{c ccccccccccccccccccccccccccccccccccc$                                                                                                    |
|--------------------------------------------|----------------------------------------------------------------------------------------------------|
|                                            | Note<br>Two formats are available for MT. *1 is the output format when<br>the PRINT key or external print input is used. *2 is the output<br>format for others. |
| Unstable<br>-183.69 9                      | $ \begin{array}{c ccccccccccccccccccccccccccccccccccc$                                                                                                    |
| Overload<br>Positive error<br><u>E</u> 9   | $ \begin{array}{c ccccccccccccccccccccccccccccccccccc$                                                                                                    |
| <b>Overload</b><br>Negative error<br>- ह 9 | $ \begin{array}{c ccccccccccccccccccccccccccccccccccc$                                                                                                    |

Space, ASCII 20h

□ Space, ASCII 20h
<sup>c</sup><sub>R</sub> Carriage Return, ASCII 0Dh

LF Line Feed, ASCII 0Ah

| Units                           |          |              |              |                |             |
|---------------------------------|----------|--------------|--------------|----------------|-------------|
|                                 |          | A&D          | D.P.         | KF             | MT          |
| g                               | g        | <u>ப</u> ப g | ப ப g        | <u>ப</u> g ப ப | <u>ப</u> g  |
| Counting mode                   | PE       | ⊔РС          | uРС          | 山 p c s        | uРСS        |
| Precent mode                    | $P_{Ct}$ | 山山%          | பப%          |                | 山%          |
| Ounce (Avoir)                   | 02       | <u> </u>     | <u> </u>     | 니 0 Z 니        | <u> 0</u> Z |
| Pound                           | LЬ       | ப I b        | ц I b        | ш I b ш        | ц I b       |
| Pound Ounce                     | L 02     | <u> </u>     | <u>_</u> 0 Z | 니 0 Z 니        | <u></u> 0 Z |
| Troy Ounce                      | 07 t     | o z t        | o z t        | 山 o z t        | 山 o z t     |
| Metric Carat                    | <u> </u> | 」 c t        | L C t        | 」 c t 山        | L C T       |
| Momme                           | רת הת    | m o m        | mom          | _ m o m        | _ m o       |
| Pennyweight                     | dnt      | d w t        | d w t        | ᆸ d w t        | 山 d w t     |
| Grain                           | БN       | ыGN          | ыGN          | <u>ப</u> g r ப | GN          |
| Tael (HK general,<br>Singapore) | ΤL       | ц t I        | L I          | ∟ t I s        | L t I       |
| Tael (HK, jewelry)              | ΤL       | ы t I        | 山 t l        | 👝 t I h        | 山 t I       |
| Tael (Taiwan)                   | ΤL       | 山 t I        | L I          | 山 t l t        | L t I       |
| Tael (China)                    | ΤL       | ப t I        | ц t I        | ப t I c        | 山 t I       |
| Tola (India)                    | t        | ш ш t        | ட ட t        | L t o l        | L t         |
| Messghal                        | M5       | mes          | mes          | шMSш           | шm          |
| Density                         | ]]5      | L D S        | L D S        | ⊔DS⊔           | L D S       |
| Multi                           | (Blank)  |              |              |                |             |

□ Space, ASCII 20h

#### Note

When "Pound Ounce" is selected, the data is output with the unit of ounce (oz).

### 4-8 Using Windows Communication Tools (WinCT)

When Windows is used as an operating system in a personal computer, the provided WinCT software can be used to transmit the weighing data to the personal computer.

The WinCT has two communication methods: "RsCom" and "RsKey". For details on WinCT, refer to

the WinCT instruction manual.

#### RsCom

- Solution Can transmit commands to control the balance.
- Can make bi-directional communication between the balance and a personal computer using the RS-232C interface.
- Can display or store the data using a text file format. Can also print the data using a printer connected to the personal computer.
- & When several ports of a personal computer have balances connected, can communicate with each balance simultaneously.
- S Can share a personal computer with other application software.
- S Can receive the balance GLP report.

#### RsKey

- Can transmit the weighing data output from the balance directly to other application software such as Microsoft Excel.

#### Note

#### Windows and Excel are the registered trademarks of Microsoft Corporation.

#### Using the WinCT software, the balance can do the following:

- 1 Analyzing the weighing data and the statistics with "RsKey" The weighing data can be input directly into an Excel worksheet. Then, Excel can analyze the data to obtain total, average, standard deviation, maximum and minimum value, and display them in a graph.
- 2 Controlling the balance using commands from a personal computer By using "RsCom", the personal computer sends commands such as "re-zero" or "send weighing data" to the balance and controls the balance.
- 3 Printing the balance GLP report using your printerThe balance GLP report can be printed using a printer connected to the personal computer.
- 4 Receiving weighing data at a certain interval The weighing data can be received at a certain interval and data characteristic with elapsed time can be obtained.
- 5 Using the balance memory function The data can be stored in the balance's memory. Of the data stored, the weighing data and calibration data can be transmitted to a personal computer at one time.
- 6 Using a personal computer as an external indicator

With the "RsKey" test mode function, a personal computer can be used as an external weight indicator for the balance. (To do this, set the balance data output mode to stream mode.)

# 4-9 Commands

#### **Command list**

Commands to query weighing data

| С                        | Cancels the <b>S</b> or <b>SIR</b> command. |
|--------------------------|---------------------------------------------|
| Q                        | Requests the weighing data immediately.     |
| S                        | Requests the weighing data when stabilized. |
| SI                       | Requests the weighing data immediately.     |
| SIR                      | Requests the weighing data continuously.    |
| <sup>E</sup> sc <b>P</b> | Requests the weighing data when stabilized. |

Commands to control the balance

| CAL                           | Same as the CAL key.        |
|-------------------------------|-----------------------------|
| OFF                           | Turns the display off.      |
| ON                            | Turns the display on.       |
| Р                             | Same as the ON:OFF key      |
| PRT                           | Same as the PRINT key       |
| R                             | Same as the RE-ZERO key     |
| SMP                           | Same as the SAMPLE key.     |
| U                             | Same as the MODE key        |
| т                             | Same as the RE-ZERO key     |
| Z                             | Same as the RE-ZERO key     |
| <sup>E</sup> s <sub>C</sub> T | Same as the RE-ZERO key     |
| ?ID                           | Requests the ID number.     |
| ?SN                           | Requests the serial number. |
| ?TN                           | Requests the model name.    |

Note

<sup>E</sup>s<sub>c</sub>: 1Bh in ASCII code

Commands to query memory data

| MCL    | Deletes all data in memory.                     |
|--------|-------------------------------------------------|
| MD:nnn | Deletes weighing data with the data number nnn. |
| ?MA    | Outputs all data in memory.                     |
| ?MQnnn | Outputs weighing data with the data number nnn. |
| ?MX    | Outputs the number of weighing data in memory.  |

Note

| UW: ??? | Set the unit<br>mass                           | e.g., "UW+0.123 <sup>⊔⊔</sup> g"<br>Set the unit mass to 0.123 g.                        | Be sure to set the unit<br>mass in grams.<br>When the "Data memory<br>( data )" parameter is set<br>to "1", this command sets<br>the unit mass of the<br>current unit mass<br>number in memory. |
|---------|------------------------------------------------|------------------------------------------------------------------------------------------|----------------------------------------------------------------------------------------------------|
| UN:mm   | Change the<br>unit mass<br>number in<br>memory | e.g., "UN:03"<br>Select the unit mass of the unit<br>mass number 03 stored in<br>memory. | Available only when the<br>"Data memory ( data )"<br>parameter is set to "1".<br>Be sure to use a<br>two-digit number 01 to<br>20 for the unit mass<br>number.                                  |
| ?UW     | Output the unit mass.                          | e.g., "UW, +0.123000 <sup>ـــــ</sup> g"<br>Output the unit mass.                        | When the "Data memory<br>( data )" parameter is set<br>to "1", this command<br>outputs the unit mass of<br>the current unit mass<br>number in memory                                            |
| ?UN     | Output the<br>unit mass<br>number              | e.g., "UN, 03"<br>Output the unit mass number<br>curretly selected.                      | Available only when the<br>"Data memory ( data )"<br>parameter is set to "1".                                                                                                    |

Commands to control the counting mode

#### Notes

#### "mm" indicates a two-digit numerical value.

" – " indicates a space.

Commands to control the comparator function

| HI: ??? | Set the upper<br>limit value. | e.g., "HI:+2.34 <sup>⊔⊔</sup> g"<br>Set the upper limit value to 2.34<br>g. | Be sure to select the<br>weighing unit or mode<br>before setting the upper<br>and lower limit values. |
|---------|-------------------------------|-----------------------------------------------------------------------------|----------------------------------------------------------------------------------------------------|
| LO: ??? | Set the lower limit value.    | e.g., "LO:+1.23 <sup>LL</sup> g"<br>Set the lower limit value to 2.34 g.    | For the unit, use a three-digit format, the same as the A&D standard format.                          |
| ?HI     | Output the upper limit value. | e.g., "HI, +00002.34 <sup>ـــــ</sup> g"                                    | The leading zeros<br>precede the upper or<br>lower limit value with the                               |
| ?LO     | Output the lower limit value. | e.g., "LO, +00001.23 <sup>⊔⊔</sup> g"                                       | unit in a three-digit<br>format, the same as the<br>A&D standard format.                              |

# 4-10 Acknowledge Code and Error Codes

When the "Serial interface function (5 if)" parameter is set to "erCd 1", the balance outputs <AK> code or an error code for each command as follows:

<AK> (06h) Acknowledge in ASCII code.

- When the balance receives a command to request data and can not process it, the balance transmits an error code (EC, Exx).
  - When the balance receives a command to request data and can process it, the balance outputs the data.

When the balance receives a command to control the balance and can process it, the balance transmits the acknowledge code.

Among commands to control the balance, the following transmit the acknowledge code both when the balance receives the command and when the balance has accomplished the command. If the command can not be processed properly, the balance transmits an error code (EC, Exx). This error can be released using the CAL command.

CAL command (Calibration command) ON command (Display ON command)

P command (Display ON/OFF command) R command (RE-ZERO command)

When a communication error has occurred due to external noise, or a parity error has occurred due to transmission error, the balance transmits an error code. In this case, send the command again.

# 4-11 Control Using CTS and RTS

Depending on the "Ct5" parameter of "Serial interface (5if)", the balance performs as follows:

#### Ct5 0

Regardless of whether the balance can receive a command or not, the balance keeps the CTS line HI. The balance outputs data regardless of the condition of the RTS line.

#### Ct5 1

The CTS line is kept Hi normally. When the balance can not receive the next command (e.g. while the balance is processing last command), the balance sets the CTS line to Lo. The balance confirms the level of the RTS line before outputting a set of data. If the RTS level is Hi, the balance outputs data. If the RTS level is Lo, data is not output (The data is canceled).

# 4-12 Settings Related to RS-232C

Concerning the RS-232C, the balance has two functions: "Data output ( dout )" and "Serial interface ( 5i f )". Set each function as necessary.

# 5. ANALOG OUTPUT (GX-06)

# 5-1 Analog Output (GX-06) Specifications

The specifications of the analog output unit (GX-06) are as follows:

| Output impedance                        | 100 ? or less                                      |  |
|-----------------------------------------|----------------------------------------------------|--|
| Linearity                               | ?0.3% or less                                      |  |
| Output connector                        | 7-pin DIN connector                                |  |
| Pin connections                         | Output Pin 7                                       |  |
|                                         | GND Pin 2                                          |  |
| Output range                            | 0 V-1 V (With the slide switch set to "0V ~ ")     |  |
|                                         | 0.2 V-1 V (With the slide switch set to "0.2V ~ ") |  |
| Input impodence of the device connected | $10 k^2$ or greater                                |  |

Input impedance of the device connected 10 k? or greater

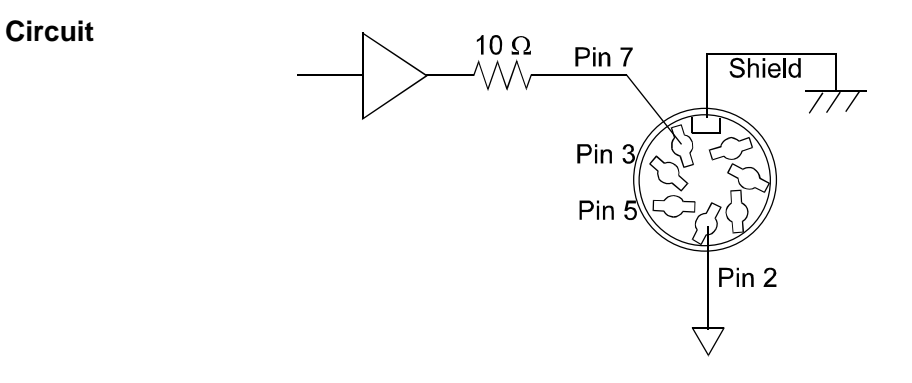

#### **Current loop output specifications**

The specifications of the current loop interface are as follows:

(For details, see "4-2 Current Loop Output Specifications" on page 15.)

| Transmission system | 20 mA current loop (Passive) |
|---------------------|------------------------------|
|---------------------|------------------------------|

| Transmission | Asynchrono | ous, uni-directional (Only from the balance) |
|--------------|------------|----------------------------------------------|
| Data format  | Baud rate: | 600, 1200, 2400, 4800, 9600 bps              |
|              | Data:      | 7 or 8 bits                                  |
|              | Parity:    | Even, Odd (Data 7 bits)                      |
|              |            | None (Data 8 bits)                           |
|              | Stop bit:  | 1 bit                                        |
|              | Code:      | ASCII                                        |
|              | Data       | Current loop (20 mA)                         |
|              | 1          | 20 mA                                        |
|              | 2          | 0 mA                                         |

#### Note

To use current loop, an external power supply that provides 20 mA is required. The maximum rated voltage of the current loop is 25 V.

#### **Pin assignments**

| Pin No. | Description      |
|---------|------------------|
| 1       | No connection    |
| 2       | Analog GND (0 V) |
| 3       | Sending loop     |
| 4       | No connection    |
| 5       | Sending loop     |
| 6       | No connection    |
| 7       | Analog output    |
| Housing | Shield           |

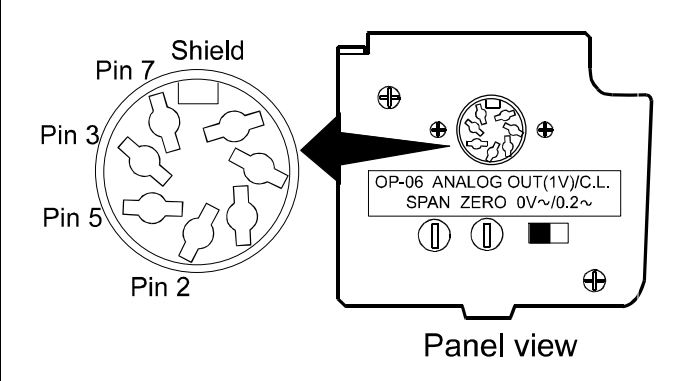

# 5-2 Analog Output (aout)

The "Analog output (aout)" of the function table can be selected when GX-06 is installed in the balance.

#### Analog output function table

| Item                                                                                 | Parameter | Description                                                                                                    |
|--------------------------------------------------------------------------------------|-----------|----------------------------------------------------------------------------------------------------|
| ਸਿਸ<br>Analog output mode                                                            | 0         | 2-digit output Converts the consecutive 2 digits, with the digit selected in $5EL$ as the least, to voltage and outputs.                                                                                                    |
|                                                                                      | ł         | 3-digit output Converts the consecutive 3 digits, with the digit selected in $5EL$ as the least, to voltage and outputs.                                                                                                    |
|                                                                                      | • 2       | Net full scale output<br>Outputs 0.000 V when the net weight is zero.<br>Outputs 1.000 V when the net weight is full scale.<br>Outputs 0.000 V when the display is set to zero using the RE-ZERO key.                                                                                                    |
|                                                                                      | 3         | Gross full scale output<br>Outputs 0.000 V when the gross weight is zero.<br>Outputs 1.000 V when the gross weight is full scale.<br>Tare operation using the RE-ZERO key will not affect the output.<br>(Note: If the tare is extremely light, tare operation might change<br>the zero point, thus it will affect the output.) |
| Select the least digit to be output in the<br>Only available when 0 or / is selected |           | Select the least digit to be output in the mode selected in $\mathcal{B}_{\mathcal{D}}$ .<br>Only available when $\mathcal{I}$ or $l$ is selected as the output mode.                                                                                                    |
|                                                                                      | • []      | Select the first digit as the least.                                                                                                    |
|                                                                                      |           | Select the second digit as the least.                                                                                                    |
|                                                                                      | 2         | Select the third eligit as the least.                                                                                                    |
|                                                                                      | 3         | Select the fourth digit as the least.                                                                                                    |
|                                                                                      | ų         | Salact the fifth digit as the least                                                                                                    |

#### Setting example

When  $\Re_{\Omega}$  () is set: Ο 23456.7 g Analog output voltage:"0.1V~" 0-1 V SEL 0 ..... 0.67 V SEL / ..... ----0.56 V SEL 2 ..... -----0.45 V SEL 3 --------0.34 V SEL 4 ----------0.23 V 561 5 ..... -----0.02 V

#### Notes

The invisible high-order digits are regarded as zero.

The invisible least digit is regarded as zero (when the minimum weighing value is turned off using the SAMPEL key).

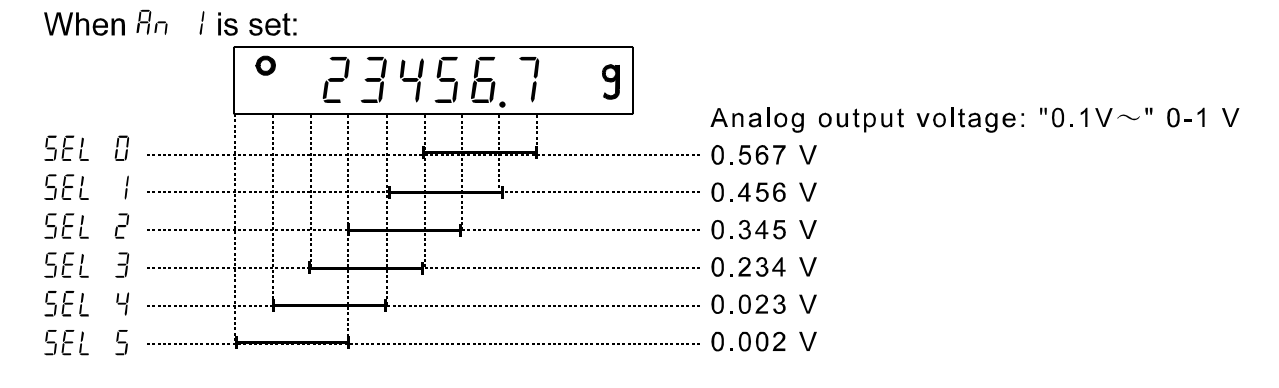

When an 2 or an 3 is set:

| Model   | Full scale |
|---------|------------|
| GX-200  | 200 g      |
| GX-300  | 300 g      |
| GX-400  | 400 g      |
| GX-600  | 600 g      |
| GX-2000 | 2000 g     |
| GX-3000 | 3000 g     |
| GX-4000 | 4000 g     |
| GX-6100 | 6000 g     |
| GX-6000 | 6000 g     |
| GX-8000 | 8000 g     |

| Model   | Full scale |
|---------|------------|
| GF-200  | 200 g      |
| GF-300  | 300 g      |
| GF-400  | 400 g      |
| GF-600  | 600 g      |
| GF-1200 | 1200 g     |
| GF-2000 | 2000 g     |
| GF-3000 | 3000 g     |
| GF-4000 | 4000 g     |
|         |            |

| Model   | Full scale |
|---------|------------|
| GF-6100 | 6000 g     |
| GF-6000 | 6000 g     |
| GF-8000 | 8000 g     |

For example, when the GX-2000 displays 200 g, the output voltage of an 2 is 0.1 V (when the slide switch is set to "0V ~").

$$1.000 \text{ V} \times \frac{200 \text{ g}}{2000 \text{ g}} = 0.100 \text{ V}$$

#### Note

"Full scale" of the full scale output mode indicates the full scale values shown in the tables above. The output voltage may exceed 1.000 V, depending on the weighing data.

For example, when the GX-2000 displays 2100 g, the output voltage is 1.05 V.

# 5-3 Switching Output Voltage

The output voltage can be switched using the slide switch on the GX-06 panel. " $0V \sim$ " has been set at factory before shipment.

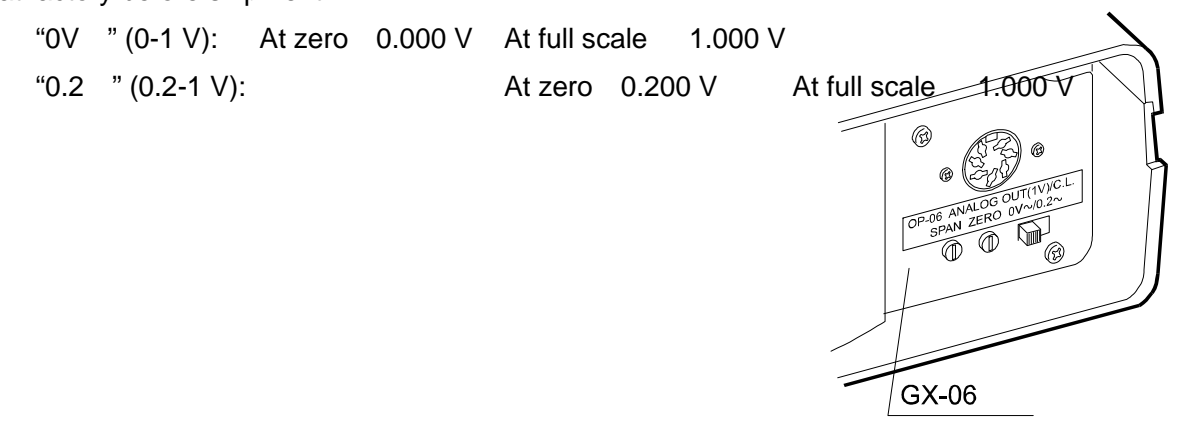

### 5-4 Output Voltage Fine Adjustment

The output voltage has been adjusted at the factory before shipment.

Using the ZERO and SPAN fine-adjustment controls and a voltmeter, output voltage can be fine adjusted.

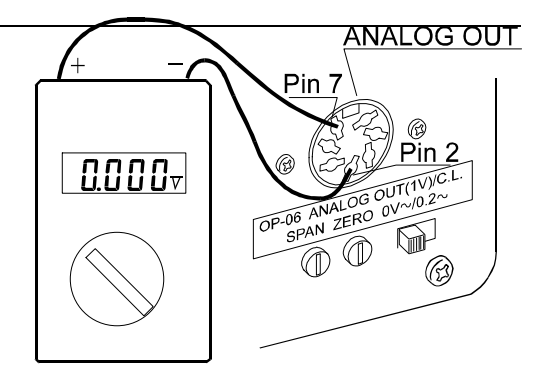

#### Fine-adjustment procedure

- Turn the display off. At this time, the output voltage will be at zero. Turn the ZERO control so that the voltmeter indicates 0.000 V when the slide switch is set to "0V ~ "; 0.200 V when the slide switch is set to "0.2V ~ ".
- While pressing and holding the <u>SAMPLE</u> and <u>PRINT</u> keys, press the <u>ON:OFF</u> key. The balance displays <u>p5</u>. At this time, a voltage of 1 V is

Display for setting the output to  $0 \vee (0.2 \vee)$ 

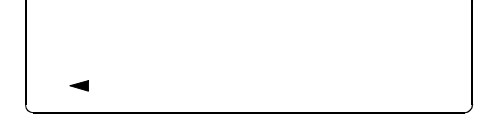

Display for setting the output to 1 V

PS

generated. Turn the SPAN control so that the voltmeter indicates 1.000 V.

3. Repeat steps 1 and 2 until the correct output voltage is obtained.

# 5-5 Fixed Output Voltage

The output voltage is fixed under the following conditions:

| 1. During o<br>(e.g., the | perations other than weighing<br>display-off state, calibration)                 | 0 V (or 0.2 V)                                                                                     |
|---------------------------|----------------------------------------------------------------------------------|----------------------------------------------------------------------------------------------------|
| 2. During th<br>During th | ne zeroing operation, with an 3:<br>ne zeroing operation, with an 0, an 1, an 2: | The previous output value is retained.<br>0 V (or 0.2 V when the slide switch<br>set to "0.2V ~ ") |
| 3. When "-                | e" (Weighing pan error) is being displayed:                                      | 0 V (or 0.2 V when the slide switch<br>set to "0.2V ~ ")                                           |

4. When "e" (Overload error) is being displayed:

Output voltage is as shown below. (when the slide switch is set to "1V

~")

| Model   | an 0, an 1 | an 2, an 3 |
|---------|------------|------------|
| GX-200  | 1.000 V    | 1.050 V    |
| GX-300  | 1.000 V    | 1.033 V    |
| GX-400  | 1.000 V    | 1.025 V    |
| GX-600  | 1.000 V    | 1.017 V    |
| GX-2000 | 1.000 V    | 1.050 V    |
| GX-3000 | 1.000 V    | 1.033 V    |
| GX-4000 | 1.000 V    | 1.025 V    |
| GX-6100 | 1.000 V    | 1.017 V    |
| GX-6000 | 1.000 V    | 1.017 V    |
| GX-8000 | 1.000 V    | 1.013 V    |

| Model   | an 0, an 1 | an 2, an 3 |
|---------|------------|------------|
| GF-200  | 1.000 V    | 1.050 V    |
| GF-300  | 1.000 V    | 1.033 V    |
| GF-400  | 1.000 V    | 1.025 V    |
| GF-600  | 1.000 V    | 1.017 V    |
| GF-1200 | 1.000 V    | 1.009 V    |
| GF-2000 | 1.000 V    | 1.050 V    |
| GF-3000 | 1.000 V    | 1.033 V    |
| GF-4000 | 1.000 V    | 1.025 V    |
| GF-6100 | 1.000 V    | 1.017 V    |
| GF-6000 | 1.000 V    | 1.017 V    |
| GF-8000 | 1.000 V    | 1.013 V    |